# **Applying for Recertification**

#### **2025 Application User Guide**

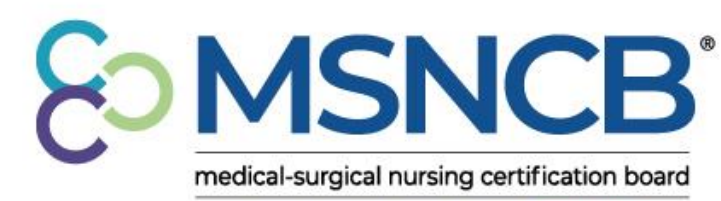

commitment | confidence | credibility

### Accessing Your Recertification Application

- You can find your current Recertification Application/tracker by logging into <u>AMSN.org</u> and navigating to:
  - My Profile > Certification > <u>Application</u>
- Haven't accessed your account in a while?
  - If you have not logged in to your AMSN portal since 2023, as a result of a system change that year, selecting "Reset Your Password" will not work
  - All users must click Set Up an Account and enter the email, first, and last name previously provided
    - You may select either the same or different password from your original account
    - After account set up is complete, you may login with these credentials moving forward

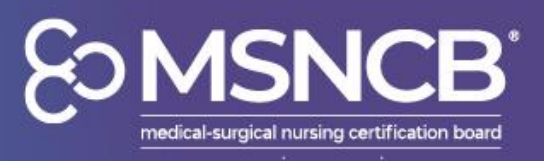

| My Applications                                                                                                    |           |             |
|----------------------------------------------------------------------------------------------------|-----------|-------------|
| In Progress Applications                                                                                                    |           |             |
| CMSRN Recertification Application a Completing Application Open                                                                                                    |           |             |
|                                                                                                    |           |             |
| You must hold a current, unexpired RN license                                                                                                    | 0 of 1    | Legend      |
|                                                                                                    |           | Units Added |
| You must have accrued 1,000 practice hours in a medical-surgical setting the last<br>five (5) years. Practice may be as a clinical nurse, as a manage, or as an educator.<br>Alternatively you may also submit documentation science that as chool official |           | Remaining   |
| verifying full-time status and matriculation as an RN student in a nursing<br>baccalaureate, master's or doctoral degree program.                                                                                                    |           | Completed   |
| 0%                                                                                                    | 0 of 1000 |             |
| You must have earned ninety (90) verified contact hours in the last 5 years.                                                                                                    |           |             |
| 0%                                                                                                    | 0 of 90   |             |
| You must have earned at least sixty-eight (68) contact hours related to medical-                                                                                                    |           |             |
| surgical nursing.                                                                                                    | 0 of 68   |             |
| -                                                                                                    |           |             |
|                                                                                                    |           |             |

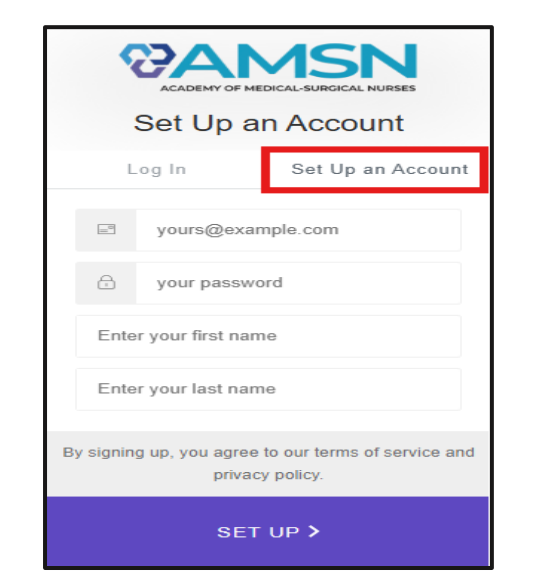

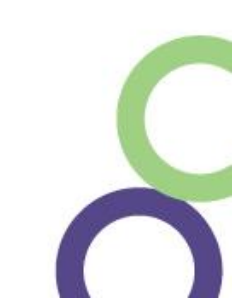

## **Recertification Requirements**

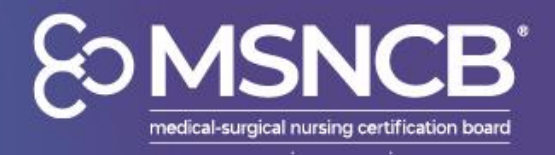

- The Recertification Application Requirements are listed at the top of your application:
- All requirements must be met in order to submit the application and pay the associated fees:
  - Active RN license
  - **1,000** practice hours in a Med-Surg setting within the last **5** years
  - 90 total contact hours, with 68 of the total 90 being Med-Surg related (e.g. 68 Med-Surg + 22 Professional Development)
- Expired CMSRN?
  - After your CMSRN certification expires, there is a one-year grace period in which you can still recertify via contact hours for all recertification applications (\$79 late fee required)
    - After the one-year grace period has lapsed, you will need to recertify via exam (with no exceptions)

|   | CMSRN Recertification Application (12/31/2019 to 12/31/2024)                                                                                                    | ۵         |
|---|----------------------------------------------------------------------------------------------------|-----------|
| Ŧ | E Completing Application 💵 🖶                                                                                                    |           |
| - | Requirements                                                                                                    |           |
|   | You must hold a current, unexpired RN license                                                                                                    | 0 of 1    |
|   | You must have accrued 1,000 practice hours in a medical-surgical setting the last five (5) years. Practice may be as a clinical nurse, as a manager, or as an educator.<br>Alternatively, you may also submit documentation signed by a school official verifying full-time status and matriculation as an RN student in a nursing baccalaureate, master's or doctoral degree program. | 0 of 1000 |
|   | You must have earned ninety (90) verified contact hours in the last 5 years.                                                                                                    | 0 of 90   |
|   | You must have earned at least sixty-eight (68) contact hours related to medical-surgical nursing.                                                                                                    | 0 of 68   |

## **Recertification Pathway**

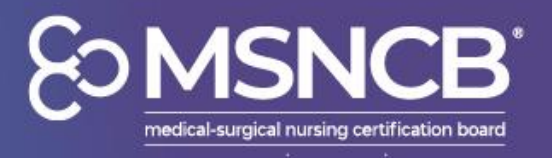

- If you are recertifying by contact hours, this should already be selected for you!
  - If recertifying another way, you can Change Your (My)
     Answer by clicking the 3 blue dots next to the entry and selecting the option that applies to you

|   | Recertification Pathway                                  |                                                                                 |           |         |   |                  |
|---|----------------------------------------------------------|---------------------------------------------------------------------------------|-----------|---------|---|------------------|
|   | If you would like to explore other recertification optio | ns besides via contact hours, click the three dots, and then "Change My Answer" |           |         |   |                  |
|   | Required                                                 |                                                                                 |           |         |   |                  |
|   | Recertification Pathway                                  | Contact Hours                                                                   | Selected  |         |   | Overview         |
|   |                                                          |                                                                                 |           |         |   | Change My Answer |
| - | Examination                                              |                                                                                 |           |         | ۵ | Edit Workflow    |
|   |                                                          |                                                                                 | (+) Add A | ctivity |   |                  |

| If you currently a<br>your credential h                                                                    | re a CMSRN<br>as expired,                                   | N credential holder, you can subm<br>you can renew up to a year after                                                                                 | nit your application to renew your cre<br>expiration in your grace period for ar                                  | dential when you are a year away fro<br>n additional fee. | om expiration. If | \$ |
|----------------------------------------------------------------------------------------------------|-------------------------------------------------------------|----------------------------------------------------------------------------------------------------|----------------------------------------------------------------------------------------------------|-----------------------------------------------------------|-------------------|----|
| To recertify by C                                                                                          | ontact Hour                                                 | rs, must meet the following requi                                                                                                    | rements:                                                                                                    |                                                           |                   |    |
| <ul> <li>Hold a curre</li> <li>Have accrue</li> <li>Have earned</li> <li>To explore alternation</li> </ul> | ent RN licen<br>ed 1000 pra<br>d 90 contac<br>natives to re | se or foreign equivalent <b>and</b><br>ctice hours in a med-surg setting<br>t hours in the last 5 years with at<br>certifying by Contact Hours, click | y in the last 5 years <b>and</b><br>least 68 in medical-surgical nursing<br>t below to learn about other options. |                                                           |                   |    |
| Cycle End Date:                                                                                            |                                                             | 12/30/2024                                                                                                    |                                                                                                    |                                                           |                   |    |
|                                                                                                    |                                                             |                                                                                                    |                                                                                                    |                                                           |                   |    |

## **Completing Your Requirements**

- Your recertification process will revolve around these main steps.
  - RN License (or Foreign Equivalent)
  - Medical-Surgical Experience
  - Self Reported Contact Hours
  - Optional: AMSN Reported Contact Hours

| RN License or Foreign Equivalent                                                                                                    |                         |
|----------------------------------------------------------------------------------------------------|-------------------------|
| Enter details about your nursing license in this section (show more)                                                                                                    |                         |
| Nursing License                                                                                                    | Enter Details           |
|                                                                                                    |                         |
| Medical-Surgical Experience                                                                                                    | Hours Added 0 🕀         |
| You must have worked two (2) full years in a medical-surgical setting with your RN license.                                                                                                    |                         |
| To demonstrate that you have enough work experience, please add positions relevant to this credential. You will enter details about your employer and employment, including y start and end dates. The system will calculate the number of hours to count towards requirements based on how many hours per week you worked during that period. (show less) | your                    |
|                                                                                                    |                         |
| Self Reported Contact Hours                                                                                                    | Total Contact Hours 🕕 🕒 |
|                                                                                                    | Add Contact Hours       |
| AMSN Reported Contact Hours                                                                                                    | Total Contact Hours     |
| This section will display Contact Hours earned through AMSN.                                                                                                    |                         |
| You do not need to manually add these hours. They will be automatically reported on your behalf to MSNCB by AMSN. When those hours have been reported, they will display i                                                                                                    | below.                  |
| If you do not see the Contact Hours that you expect, please reach out to the MSNCB team.                                                                                                    |                         |
| Please note: If these hours we earned prior to June 2023, they may be reflected in the section above labeled "Self Reported Contact Hours"                                                                                                    |                         |
| (show less)                                                                                                    |                         |

nedical-surgical nursing certification board

### **RN License and Work Experience**

- Please fill out each form completely and make sure to hover over the blue bubbles left of the required field if you need additional information
- If your state no longer supplies RN licenses?
  - You can use the site <u>Nursys.com</u>, a free national database of RN licenses, to find your license and download the report from there for supporting documentation!
  - Using your RN information from Nursys in your application will make the RN verification process smoother

| Nursing License: License                          | : Details                                                                                  | ×          | CAVRN Work History: W | /ork Experience                                                                                                    | >      | × |
|---------------------------------------------------|--------------------------------------------------------------------------------------------|------------|-----------------------|----------------------------------------------------------------------------------------------------|--------|---|
| Please provide the requested in<br>certification. | formation below. Please enter your RN license number exactly as it appears on your license | \$         | Instructions:         | As part of your eligibility requirements to apply for certification, you must demonstrate that you                                           | \$     | Í |
| RN License Country:                               | United States                                                                              |            |                       | have completed the required number of hours of virtual nursing practice in an <b>acute-care</b> setting.                                     |        |   |
| Jurisdiction*:                                    | Select Jurisdiction                                                                        |            |                       | Please provide the information below. If your application is selected for audit, your supervisor<br>will be asked to verify this experience. |        |   |
| <ul> <li>Nursing License Number*:</li> </ul>      |                                                                                            |            | Employer*:            |                                                                                                    |        |   |
| Issue Date*:                                      | MM/DD/YYYY                                                                                 |            | Position Title*:      |                                                                                                    |        |   |
| Expiration Date*:                                 | MM/DD/YYYY                                                                                 |            | Start Date*:          | MM/DD/YYYY                                                                                                    |        |   |
| SSN (last four digits)*: 🔒                        |                                                                                            |            | Ind Date*:            | MM/DD/YYYY                                                                                                    |        |   |
| Birth Year*:                                      |                                                                                            |            | Hours Per Week*:      |                                                                                                    |        |   |
| Upload a copy of your nursing<br>license*:        | Choose from library or Upload                                                              |            | Supervisor Name*:     |                                                                                                    |        |   |
|                                                   |                                                                                            |            | Supervisor Email*:    |                                                                                                    |        |   |
|                                                   | Back Finish Later Can                                                                      | cel Submit |                       | Finish Later Cancel                                                                                                    | Submit | 1 |

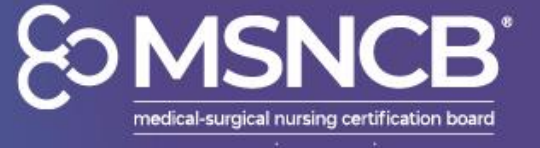

## **Self Reported Contact Hours**

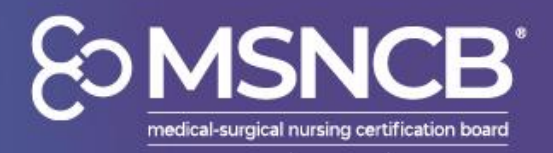

- Input all third-party continuing education credits under Self Reported Contact Hours
- Upload course information into the appropriate category
- Please ensure make sure these course receive the proper credit allocations by manually designating either Professional Development or Med-Surg
- For more guidance, reference the <u>CMSRN</u> <u>Handbook</u>

| lect | Activity                                                         |          | × |
|------|------------------------------------------------------------------|----------|---|
|      | Activity Title                                                   |          |   |
|      | Continuing Education                                             | + Select |   |
|      | Preceptorship/Mentorship                                         | + Select |   |
|      | Academic Courses                                                 | + Select |   |
|      | Presentations                                                    | + Select |   |
|      | Publications                                                     | + Select |   |
|      | Conference Poster                                                | + Select |   |
|      | Multimedia Program                                               | + Select |   |
|      | Research                                                         | + Select |   |
|      | Board Member or Committee Chair of National Nursing Organization | + Select |   |
|      | MSNCB Test Development and Task Forces                           | + Select |   |
|      | MSNCB Recertification Committee                                  | + Select |   |

### **Common Self-Reported Categories**

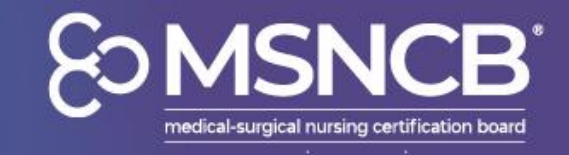

- 1. Continuing Education Courses:
  - Courses provided and completed through your organization's CE provider
  - Each course entry must be uploaded individually with a certificate of completion, including its accreditation statement and CEUs granted.
    - CE transcripts are *not* accepted as a form of supporting documentation

- 2. Academic Courses:
  - If you received your degree within your certification period, you may use your transcripts as contact hours
  - 1 academic credit hour = 15 contact hours (with a maximum of 75 contact hours available per certification period)
  - Classes related to Med-Surg nursing?
    - You can individually upload segments of your transcripts to include the courses that are Med-Surg nursingrelated

- 3. Preceptorship:
  - Precepted hours must be uploaded using this form
  - A maximum of 20 contact hours of preceptorship are permitted per certification period

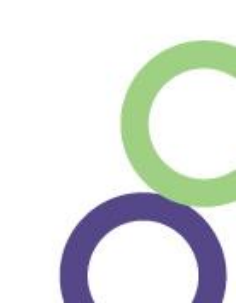

#### Certificate of Completion Example

 Course Name and Completion Date
 Contact Hours
 Granted
 Accreditation

Statement

|                                     | <b><i>QAMSN</i></b>                                                                                                    |                           |
|-------------------------------------|----------------------------------------------------------------------------------------------------|---------------------------|
|                                     | ACADEMY OF MEDICAL-SURGICAL NURSES                                                                                                    |                           |
|                                     | compassion • commitment • connection<br>amsn.org                                                                                            |                           |
|                                     | CONTACT HOUR CERTIFICATE                                                                                                    |                           |
| 1.                                  | Course: CMSRN Certification Review Course                                                                                                   |                           |
|                                     | <b>Date of Completion:</b> 02/11/2024                                                                                                    |                           |
|                                     | <b>2.</b> 20.5 NCPD                                                                                                    |                           |
| RN License # / Sta                  | ate: (add if required)                                                                                                    |                           |
| <b>3.</b> This session is jointly j | provided by Anthony J. Jannetti, Inc. (AJJ) and the Academy of Me<br>(AMSN).                                                                | edical-Surgical Nurses    |
| Anthony J. Jannetti,<br>An          | Inc. is accredited as a provider of nursing continuing professional on<br>nerican Nurses Credentialing Center's Commission on Accreditation | development by the<br>on. |
| Anthony J. Jannetti,                | Inc. is an approved provider of continuing nursing education by the Registered Nurses, Provider Number CEP 5387.                            | California Board of       |
|                                     | Michile Bryd-MSN, RN, NPD-BC<br>Education Director                                                                                          |                           |
|                                     | CH = contact hours                                                                                                    |                           |
|                                     | East Holly Ave, Box 56, Pitman, NJ 08071-0056<br>856-256-2358 education@ajj.com                                                             |                           |

#### **Uploading an Entry**

- 1. Main Section
  - The Course Name must match the name listed on the certificate
  - Required to designate either
     Professional Development or Med-Surg
  - Enter the Education Provider
  - The Completion Date must match the date listed on the certificate
- 2. Units
  - Units granted for CE must match what
     was given on certificate
- 3. Supporting Documentation
  - Clicking Upload will allow you to upload a document from your device

Submit: All sections must be completed with supporting documentation uploaded before you can manually submit

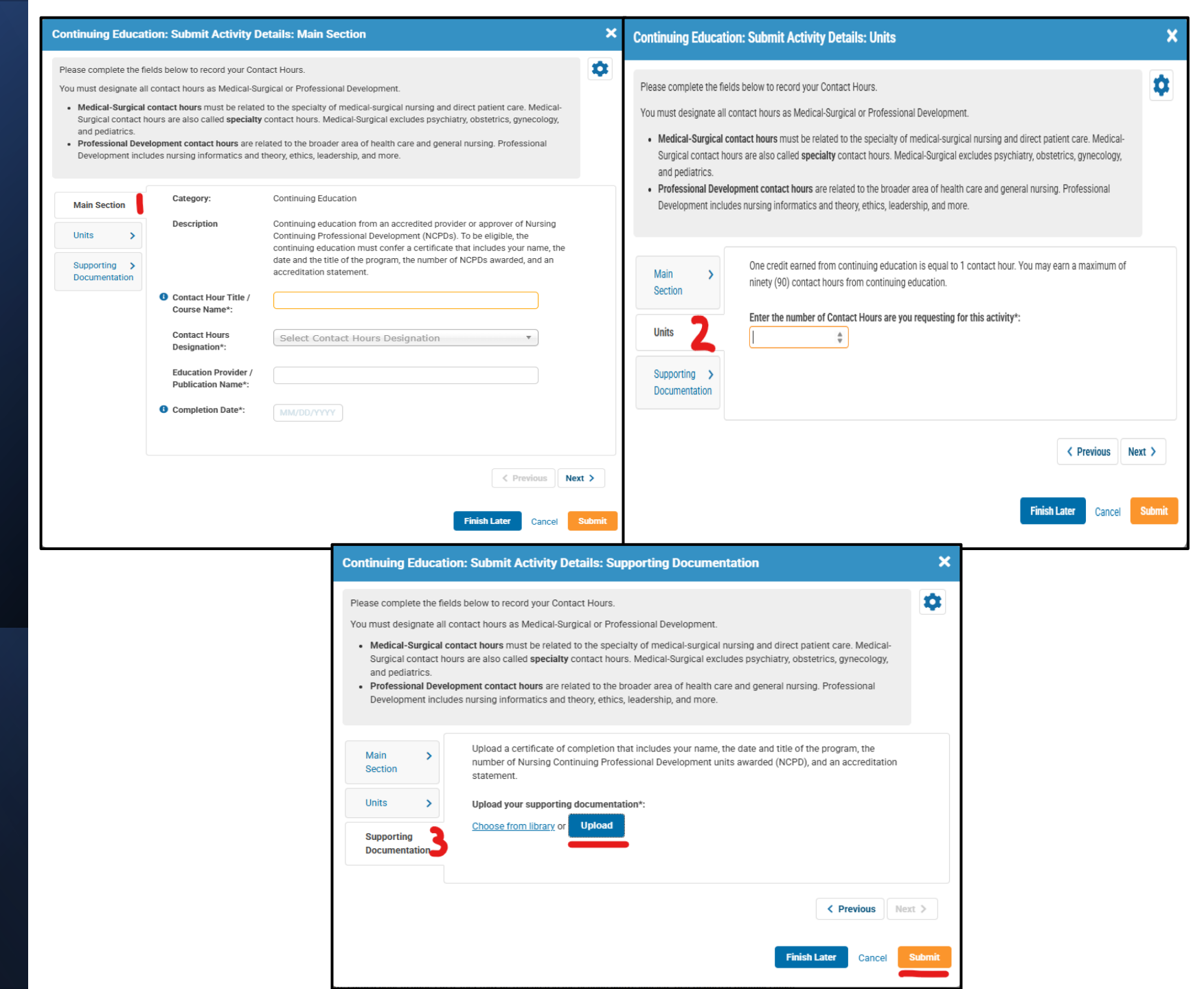

## **AMSN CEUs & Membership**

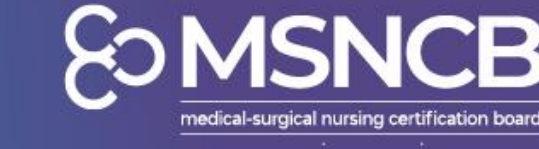

- Looking for more CEUs?
  - The AMSN <u>Online Library</u> has CEUs that are all Med-Surg CEs
    - These will be transferred to your application for you and can be located in AMSN Reported Contact Hours
- AMSN members gain access to free CEs as well as discounts on CE courses and a **discounted recertification fee**!
  - CE Benefits:
    - One free monthly NCPD course offering (located in the <u>Announcement</u> <u>Section</u> of the library and updated each month)
    - One free on-demand webinar (located in the <u>Announcement Section</u> of the library and updated each month)
    - One free Med-Surg Moments Podcast Evaluation (new podcast evaluation each quarter)
    - A select few 2024 webinars & all 2023 on-demand webinars have recently been made free for members!

| Recertification application fees  | 5               |              |
|-----------------------------------|-----------------|--------------|
|                                   | AMSN Member Fee | Standard Fee |
| <b>Recertify by Contact Hours</b> | \$193           | \$303        |

state of the state of the

 Learn more about AMSN's member benefits and become a member today!

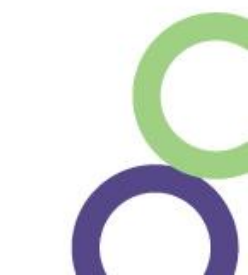

## **Submitting Your Application**

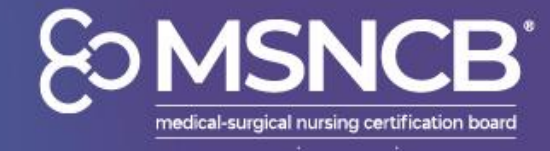

- Once you have met all requirements, you are able to submit your application and pay the associated fees
  - The **Submit** button will only show once all requirements have been met
  - Please allow 1-2 business days for the application to be reviewed and approved
- Please note that although your application does not say "Accepted", as long as the entry says **Submitted**, your CEUs are being calculated in your tracker towards your overall contact hour progress
  - They will only say "Accepted" after you submit the application

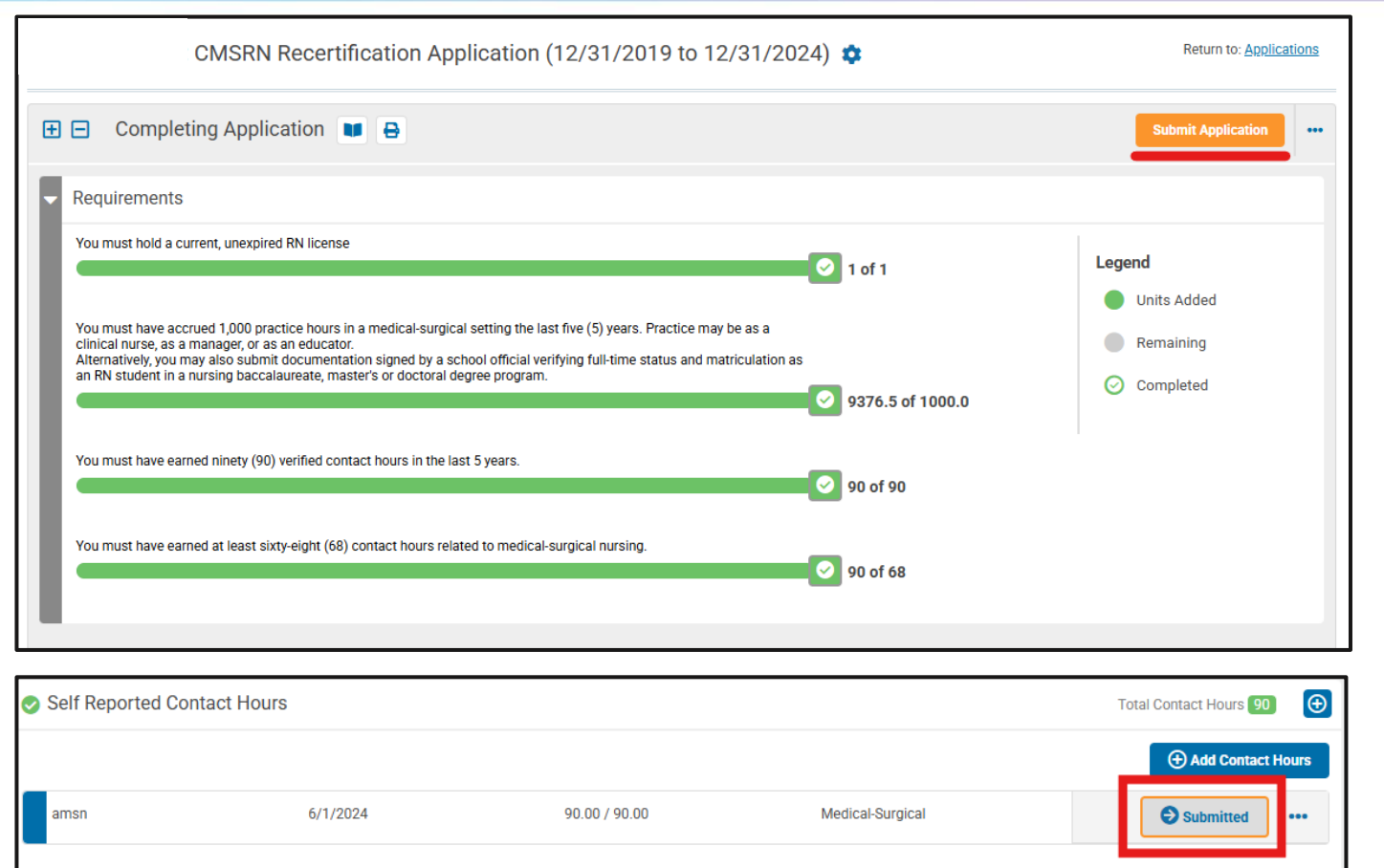

## **Selected for Audit?**

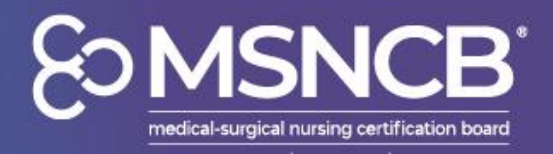

- 10% of applications are randomly selected for audit.
- After being selected, your supervisor listed in your work history should have received an automated email asking to verify your work experience
- They will need to complete the emailed questions for your work verification to be complete
  - If they have not received the email, please contact us at <u>msncb@msncb.org</u> and we can send you and your supervisor the questions that need to be answered!

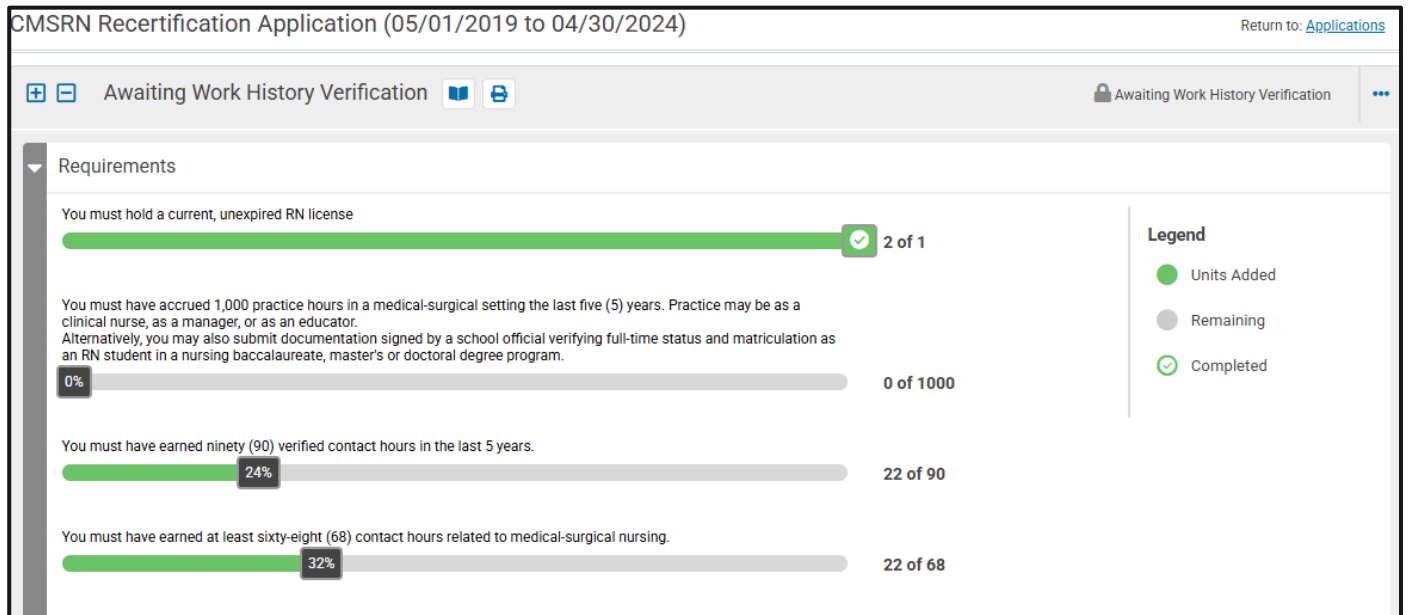

### **Audit Process**

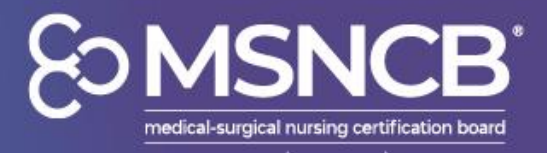

- Work History Verification is the initial step in the audit process
  - Once it has been verified, your audit will begin
  - The CEUs marked as "Not Completed" are only turned off in preparation for the audit by the auditor
- If the auditor has any inquiries, you will need to respond in order to resubmit for further review
  - You will see any entries that have been either Accepted or Not Accepted
  - The Submit Details button contains inquiries made by the auditor

| MSRN Recertification Application (03/01/2020 to 02/28/2025)                                                                                                    |                                             | Return to: <u>Applications</u>    | CMSR                    | N Recertification Application (07/01/2020 to 06/30/2025)                                                                                                    | Return to: Applications                         | i |
|----------------------------------------------------------------------------------------------------|---------------------------------------------|-----------------------------------|-------------------------|----------------------------------------------------------------------------------------------------|-------------------------------------------------|---|
| 🗄 🖃 Under Audit 🔳 🖨                                                                                                    |                                             | Lunder Audit •••                  | €                       | Audit Inquires 🔳 🖶                                                                                                    | Awaiting Response                               |   |
| Requirements                                                                                                    |                                             |                                   | Re                      | equirements                                                                                                    |                                                 |   |
| You must hold a current, unexpired RN license Vou must have accrued 1,000 practice hours in a medical-surgical setting the last five (5) years. Practice may be as a clinical nurse, as a manager, or as an educator. Alternatively, you may also submit documentation signed by a school official verifying full-time status and matriculation as an RN student in a nursing baccalaureate, master's or doctoral degree program. | 1 of 1 Legend<br>Un<br>Rei<br>15960 of 1000 | iits Added<br>maining<br>impleted | Yo<br>Clii<br>Alt<br>an | ou must hold a current, unexpired RN license          I of 1         ou must have accrued 1,000 practice hours in a medical-surgical setting the last five (5) years. Practice may be as a inical nurse, as a manager, or as an educator.         ternatively, you may also submit documentation signed by a school official verifying full-time status and matriculation as a RN student in a nursing baccalaureate, master's or doctoral degree program.         I RN student in a nursing baccalaureate, master's or doctoral degree program. | Legend<br>Units Added<br>Remaining<br>Completed |   |
| You must have earned ninety (90) verified contact hours in the last 5 years.                                                                                                    | 0 of 90<br>0 of 68                          |                                   | Yo                      | ou must have earned ninety (90) verified contact hours in the last 5 years.<br>2 137.84 of 90.00<br>2 137.84 of 90.00<br>2 137.84 of 90.00<br>2 33.39 of 68.00                                                                                                    |                                                 |   |
|                                                                                                    |                                             |                                   |                         |                                                                                                    |                                                 |   |

## **Audit Inquiries**

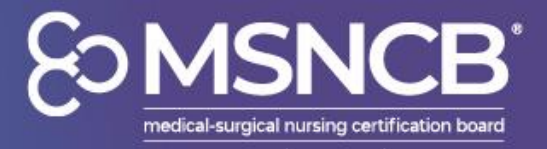

- Clicking the 3 blue dots and selecting Overview will allow you to see the comments made by the auditor
- Selecting Submit Details will allow you to re-access the entry form to make any necessary changes
- Once you have met the recertification requirements, you can Resubmit for further review/approval

| Advanced Life Support-r.21                                                                    | 5/27/2021 | 0.00 / 6.50 | Medical-Surgical | Not Accepted •••              |
|-----------------------------------------------------------------------------------------------|-----------|-------------|------------------|-------------------------------|
| Bloodborne Pathogens and Sharps<br>Safety                                                     | 4/5/2021  | 0.00 / 1.00 | Medical-Surgical | Submit Details ••• 🔳 Overview |
| STROKE: DIAGNOSIS                                                                             | 8/18/2020 | 0.00 / 1.00 | Medical-Surgical | Submit Details •••            |
| STROKE: AN OVERVIEW # 20-411733                                                               | 8/9/2020  | 0.00 / 1.00 | Medical-Surgical | Submit Details                |
| Emergency Nursing Orientation 3.0:<br>Fluid and Electrolyte Imbalances and<br>Vascular Access | 2/27/2023 | 1.75 / 1.75 | Medical-Surgical | Le Submitted •••              |

## You are Recertified!

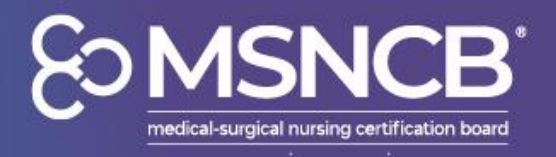

- Once your application has been approved, you can find the downloadable certificate
  - You can find it on <u>Account</u> <u>Details</u>.
  - You may need to click the CMSRN drop down to see the blue button
  - If you would like to receive your digital badge, please email us at <u>msncb@msncb.org</u> requesting one
- If you would like to purchase a CMSRN pin, you can do so under Applications and click Begin pin application
  - You may need to click My Credentials to see the application.

| Account De                        | ails       |                                 |                      |   |
|-----------------------------------|------------|---------------------------------|----------------------|---|
| Account Details 🗄 Application     | is 📜 Tasks | Payment History Ocommunications | 📂 Library            |   |
|                                   |            | CMSRN 📀 Practitioner            |                      |   |
| Primary Email:                    |            | CMSRN                           | Active               | î |
| Status                            |            | Credential Number               | 44882715             |   |
| Member Type:                      |            | Begin Date                      | 5/1/2024             |   |
| Include in Directory              |            | End Date                        | 4/30/2029            |   |
| Do Not Make Contact Info Availabl | e          | Certificate                     | Download Cartificate |   |
| Phone Numbers                     |            |                                 | bownload certificate |   |
| There are no Phone Numbers        |            | FailSafe Employer               |                      |   |
| Email Addresses                   |            | Emeritus Date                   |                      |   |

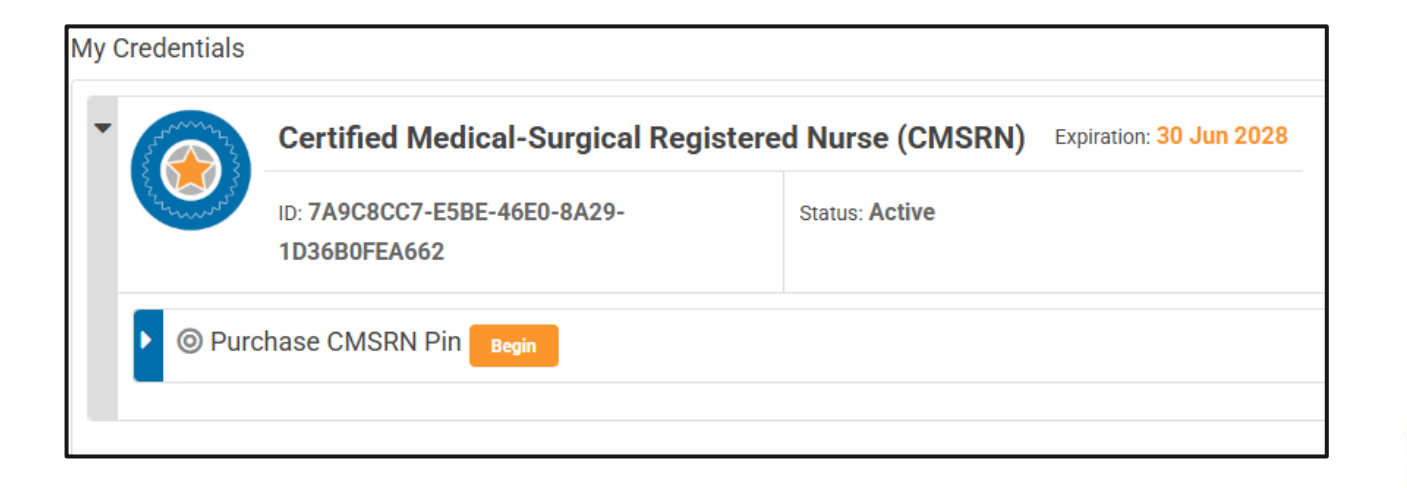